# **Clearing all site data from your device** 8/31/22

## Edge

1. Before logging in, with the eCIRTS log in page displaying, select your internet Settings.

| <                                                                                        | A* ★ 😒                          | · @ 🙎 …      |
|------------------------------------------------------------------------------------------|---------------------------------|--------------|
|                                                                                          | 🗈 New tab                       | Ctri-T       |
| Home Solutions Support                                                                   | New window                      | Ctrl-N       |
|                                                                                          | New InPrivate window            | Ctrl+Shift+N |
|                                                                                          | Zoom                            | - 100% + 2   |
|                                                                                          | r∱∓ Fevorites                   | Ctrl+Shift+O |
| WellSky                                                                                  | G Collections                   | Ctrl+Shift+Y |
|                                                                                          | 5 History                       | Ctrl=H       |
| Human Services                                                                           | 1 Downloads                     | Ctrl+J       |
| QA Latert Versies: 8.7.16.77664                                                          | HB Apps                         | >            |
| Charace                                                                                  | 8 <sup>p</sup> Games            |              |
|                                                                                          | G Extensions                    |              |
|                                                                                          | P Microsoft Rewards             |              |
|                                                                                          | Performance                     |              |
| Password                                                                                 | Q Alerts and tos                |              |
|                                                                                          | Print                           | Ctrl+P       |
| Charge password Farget password*                                                         | Web capture                     | Ctrl+Shift+S |
|                                                                                          | G Web select                    | Ctrl+Shift+X |
|                                                                                          | E Share                         |              |
|                                                                                          | C) Find on page                 | Ctrl+F       |
|                                                                                          | A <sup>®</sup> Read aloud       | Ctrl+Shift=U |
| Copyright © 2022 WellSky. All rights reserved.   Terms of use   Patents   Paivacy policy | 🙆 Reload in Internet Explorer n | mode         |
|                                                                                          | More tools                      | >            |
|                                                                                          | 183 Settings                    |              |
|                                                                                          | (?) Help and feedback           | >            |
|                                                                                          | Close Microsoft Edge            |              |

2. Select Cookies and site permissions from the Settings menu on the left.

| C A C Edge   edge://settin    | gg/content                                                                                   |                |  |
|-------------------------------|----------------------------------------------------------------------------------------------|----------------|--|
| Settings                      | Cookies and data stored                                                                      |                |  |
| Q Search settings             | Save cookies and data on your device in order to facilitate continuous browsing between site | s and sessions |  |
| Profiles                      | Manage and delete cookies and site data                                                      | >              |  |
| Privacy, search, and services | 0                                                                                            |                |  |
| Appearance                    |                                                                                              |                |  |
| Start, home, and new tabs     | Site permissions                                                                             |                |  |
| P Share, copy and paste       | All sites                                                                                    | >              |  |
| Cookies and site permissions  | View permissions for sites you've visited                                                    |                |  |
| Default browser               |                                                                                              |                |  |
| ↓ Downloads                   | Recent activity                                                                              |                |  |
| 쯍 Family                      | The latest changes made to site permissions                                                  |                |  |
| R Edge bar                    |                                                                                              |                |  |
| A <sup>t</sup> Languages      | No recent activity, recent changes to site permission will appear here                       |                |  |
| Printers                      |                                                                                              |                |  |
| System and performance        | All permissions                                                                              |                |  |
| Reset settings                | Permissions that are applied across all sites                                                |                |  |
| . Phone and other devices     |                                                                                              |                |  |
| T Accessibility               | Ask first                                                                                    | 7              |  |
| About Microsoft Edge          |                                                                                              |                |  |
|                               | © Camera                                                                                     | >              |  |

3. Select Manage and delete cookies and site data.

## **Clearing all site data from your device** 8/31/22

| Settings                      | Cookies and data stored                                                                |                      |
|-------------------------------|----------------------------------------------------------------------------------------|----------------------|
| Q Search settings             | Save cookies and data on your device in order to facilitate continuous browsing betwee | n sites and sessions |
| Profiles                      | Manage and delete cookles and site data                                                | >                    |
| Privacy, search, and services |                                                                                        |                      |
| Appearance                    |                                                                                        |                      |
| Start, home, and new tabs     | Site permissions                                                                       |                      |
| Share, copy and paste         | All sites                                                                              | >                    |
| Cookies and site permissions  | View permissions for sites you've visited                                              |                      |
| Default browser               |                                                                                        |                      |
| ⊥ Downloads                   | Recent activity                                                                        |                      |
| 쑹 Family                      | The latest changes made to site permissions                                            |                      |
| Edge bar                      |                                                                                        |                      |
| A <sup>†</sup> Languages      | No recent activity, recent changes to site permission will appear here                 |                      |
| Printers                      |                                                                                        |                      |
| System and performance        | All permissions                                                                        |                      |
| ⑦ Reset settings              | Permissions that are applied across all sites                                          |                      |
| Phone and other devices       |                                                                                        |                      |
| C Accessibility               | Location                                                                               | >                    |
| About Microsoft Edge          | Ask first                                                                              |                      |

- 4. Click All Cookies and Site Data to open a list of cookies and data.
- 5. From the top right, select Remove All

| C A CEdge   edge://sett                                                         | ings/siteData                                                                        |
|---------------------------------------------------------------------------------|--------------------------------------------------------------------------------------|
| Settings                                                                        | Cookies and site data / All cookies and site data           Q         Search cookies |
| Q Search settings                                                               | Remove all Remove third-party cookies                                                |
| <ul> <li>Profiles</li> <li>Privacy, search, and services</li> </ul>             | Cookies and data stored for sites you have browsed Sort by: Name V Filter by: All V  |
| <ul> <li>Appearance</li> <li>Start, home, and new tabs</li> </ul>               | C adrixs.com ∨<br>0 bytes + 1 cooliie                                                |
| <ul> <li>Share, copy and paste</li> <li>Cookies and site permissions</li> </ul> | L bing.com ~<br>3 MB + 30 cookies                                                    |
| Default browser     Downloads     Family                                        | C clarity.ms ~<br>0 bytes + 2 cookies ~                                              |
| © Edge bar<br>A <sup>2</sup> l Languages                                        | C cogocast.net v<br>0 bytes + 1 cookie                                               |
| <ul> <li>Printers</li> <li>System and performance</li> </ul>                    | getrockerbax.com     O bytes + 1 coobie                                              |
| <ul> <li>Reset settings</li> <li>Phone and other devices</li> </ul>             | harmonyls.net     SKB+0 cookies                                                      |
| <ul> <li>Accessibility</li> <li>About Microsoft Edge</li> </ul>                 | idaptive.app     7 K8 + 3 cookies                                                    |

- 6. This Clears all site data: browser history, cookies, cache
- 7. Close all browser windows.
- 8. Reopen browser.
- 9. Log in again.

#### Chrome

| ← C A A https://hser@wellsky.com/qa-latest/Pages/Login.aspx?ReturnUrl=%2Fqa-latest%2F |                                                                                                    | A* \star 😒                  | - G 😦                   |
|---------------------------------------------------------------------------------------|----------------------------------------------------------------------------------------------------|-----------------------------|-------------------------|
|                                                                                       |                                                                                                    | 🗈 New tab                   | CHI-T                   |
| Home Solutions Support                                                                |                                                                                                    | New window                  | Ctrl-N                  |
|                                                                                       |                                                                                                    | New InPrivate window        | Ctrl+Shift+N            |
|                                                                                       |                                                                                                    | Zoom                        | - 100% + 2 <sup>A</sup> |
|                                                                                       |                                                                                                    | √ ≡ Favorites               | Ctrl+Shift+O            |
|                                                                                       | WellSky                                                                                                    | Collections                 | Ctrl+Shift+Y            |
| •                                                                                     |                                                                                                    | S History                   | Ctrl-H                  |
|                                                                                       | Human Services                                                                                                    | 🛓 Downloads                 | Ctrl+J                  |
|                                                                                       | QA Latest Version: 8.7.1.0.77664                                                                                                    | 🗄 Apps                      | >                       |
|                                                                                       | - Usoname                                                                                                    | B <sup>D</sup> Games        |                         |
|                                                                                       |                                                                                                    | G Extensions                |                         |
|                                                                                       |                                                                                                    | W Microsoft Rewards         |                         |
|                                                                                       | Presward                                                                                                    | '%' Performance             |                         |
|                                                                                       | rasamuru                                                                                                    | L) Alerts and tips          |                         |
|                                                                                       |                                                                                                    | Print                       | Ctrl+P                  |
|                                                                                       | Change password Perget password?                                                                                                    | Web capture                 | Ctrl+Shift+S            |
|                                                                                       | Log In                                                                                                    | (G) Web select              | Ctrl+Shift+X            |
|                                                                                       |                                                                                                    | A fort on state             | 04.5                    |
|                                                                                       |                                                                                                    | A <sup>6</sup> Read aloud   | Cirl+Shift+U            |
|                                                                                       | 2022 Hallelan All andre service a l'Amme of use I Dataset a Determination                                                                                                    | Reload in Internet Explorer | node                    |
| Copyright of                                                                          | and the second second se | More tools                  | >                       |
|                                                                                       |                                                                                                    | Settings                    |                         |
|                                                                                       |                                                                                                    | Help and feedback           | ,                       |

1. Before logging in, with the eCIRTS log in page displaying, select your internet Settings.

2. Select Privacy and Security from the Settings menu on the left.

| ← -      | C (O Chrome   chrome://settings/priv | acy                                                                        |
|----------|--------------------------------------|----------------------------------------------------------------------------|
| 0        | Settings                             | Q Search settings                                                          |
| •        | You and Google                       |                                                                            |
| Ê        | Autofill                             |                                                                            |
| 0        | Privacy and security                 | Take the Privacy Guide                                                     |
| ۲        | Appearance                           |                                                                            |
| Q        | Search engine                        | Get started No thanks                                                      |
|          | Default browser                      |                                                                            |
| Ċ        | On startup                           | Safety check                                                               |
|          | Languages                            | Chrome can help keep you safe from data breaches, bad extensions, and more |
| <u>+</u> | Downloads                            |                                                                            |
| Ť        | Accessibility                        | Privacy and security                                                       |
| ٩        | System                               | Clear browsing data                                                        |
| Ð        | Reset and clean up                   | Clear history, cookies, cache, and more                                    |
| *        | Extensions                           | Privacy Guide     Review key privacy and security controls                 |
| :hrome:/ | /settings/privacy                    | Cookies and other site data                                                |

3. Select Clear Browsing Data from the menu in the middle of the page.

## Clearing all site data from your device

8/31/22

| 0  | Settings             | Q Search settings                                                                    |
|----|----------------------|--------------------------------------------------------------------------------------|
| •  | You and Google       |                                                                                      |
| Î  | Autofill             |                                                                                      |
| 9  | Privacy and security | Take the Privacy Guide                                                               |
| ۲  | Appearance           | Review key privacy and security controls in Chrome                                   |
| Q  | Search engine        | Get started No thanks                                                                |
| =1 | Default browser      |                                                                                      |
| Ċ  | On startup           | Safety check                                                                         |
| €  | Languages            | Chrome can help keep you safe from data breaches, bad extensions, and more Check now |
| ŧ  | Downloads            |                                                                                      |
| i  | Accessibility        | Privacy and security                                                                 |
| K. | System               | 🚊 Clear browsing data                                                                |
| J  | Reset and clean up   | Clear history, cookies, cache, and more                                              |
|    | Extensions 72        | Privacy Guide<br>Review key privacy and security controls                            |
|    |                      |                                                                                      |

### 4. Select the Basic tab.

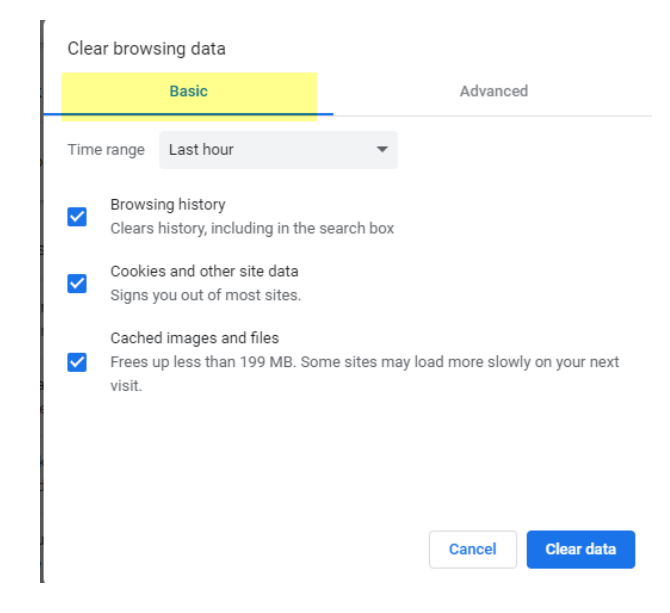

5. Select Time Range: All Time

## Clearing all site data from your device

8/31/22

| Clea     | ar brows          | ing data                                                   |                                         |
|----------|-------------------|------------------------------------------------------------|-----------------------------------------|
|          |                   | Basic                                                      | Advanced                                |
| Time     | e range           | All time                                                   | •                                       |
| <b>~</b> | Browsi<br>Clears  | Last hour<br>Last 24 hours<br>Last 7 days<br>Last 4 weeks  |                                         |
| <b>~</b> | Cookie<br>Signs y | All time<br>s and other site data<br>ou out of most sites. |                                         |
| <b>~</b> | Cacheo<br>Frees u | l images and files<br>p 199 MB. Some sites ma              | ay load more slowly on your next visit. |
|          |                   |                                                            |                                         |
|          |                   |                                                            |                                         |
|          |                   |                                                            |                                         |
|          |                   |                                                            | Cancel Clear data                       |

### 6. Select all 3 options

| Clea | r brows                     | sing data                                        |             |                                 |
|------|-----------------------------|--------------------------------------------------|-------------|---------------------------------|
|      |                             | Basic                                            |             | Advanced                        |
| Time | range                       | Last hour                                        | Ŧ           |                                 |
|      | Browsi<br>Clears            | ing history<br>history, including in the se      | arch box    |                                 |
|      | Cookie<br>Signs y           | es and other site data<br>you out of most sites. |             |                                 |
|      | Cacheo<br>Frees u<br>visit. | d images and files<br>up less than 199 MB. Some  | e sites maj | y load more slowly on your next |
|      |                             |                                                  |             |                                 |
|      |                             |                                                  |             | Cancel Clear data               |

- 7. Then hit Clear Data.
- 8. Close all browser windows.
- 9. Reopen browser.
- 10. Log in again.